## How to access your committee roster...

All ASABE members can access committee rosters for up to date information.

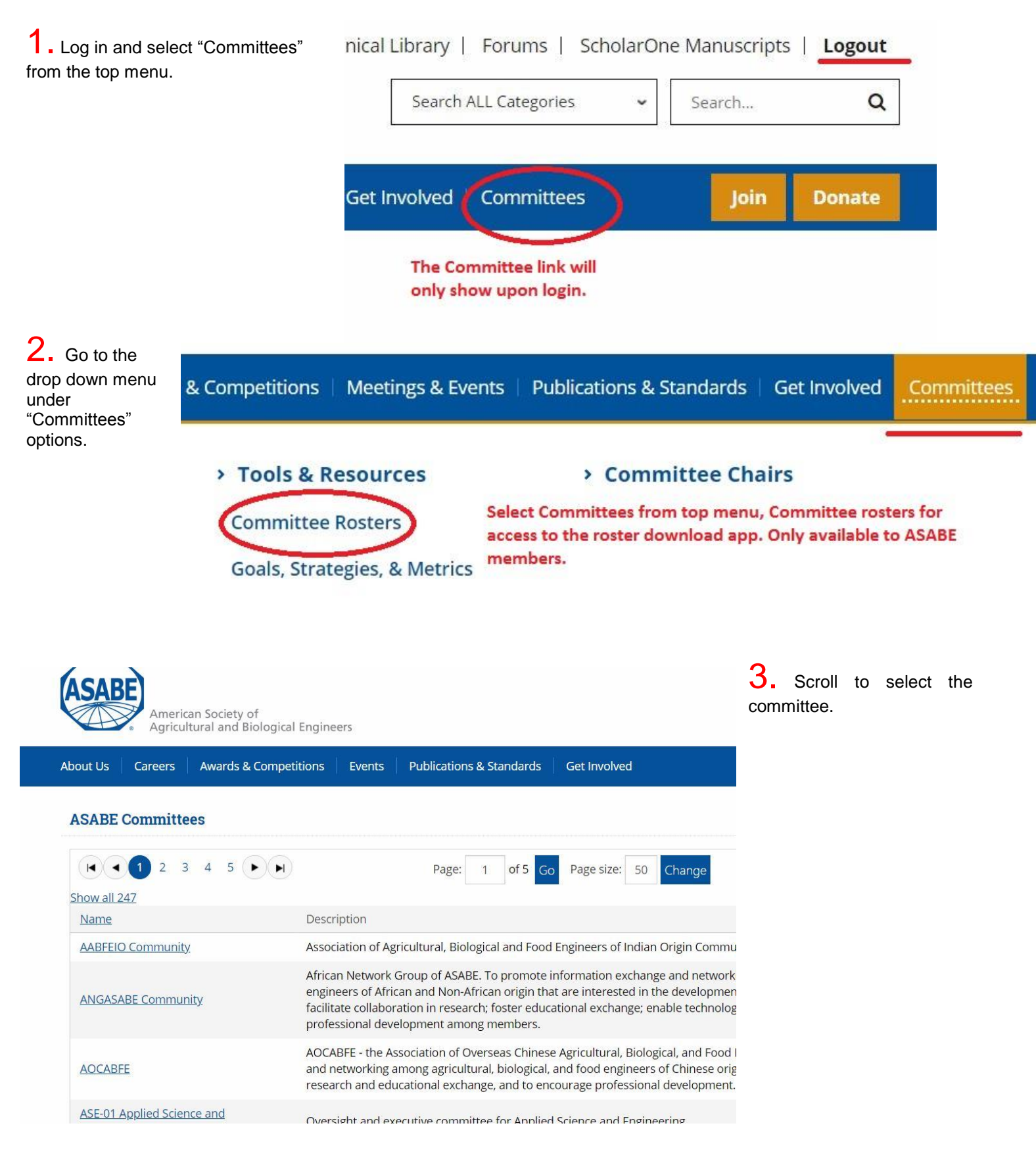

**4.** Once your committee displays, select Export. This will provided you options for download.

## ASE-16 Engineering for Sustainability

Coordinates Society activities in sustainability issues.

## Roster

|                                     |           |                           |                  | Select export to downloa | Select export to download the roster. |  |  |
|-------------------------------------|-----------|---------------------------|------------------|--------------------------|---------------------------------------|--|--|
| Full Name                           | Position  | <u>Term</u><br>Expiration | Title            | Organization             | Email                                 |  |  |
| <u>Dr Rafael</u><br>Andres Ferreyra |           |                           |                  | Ag Connections LLC       | andres.ferreyra@.                     |  |  |
| <u>Marty D.</u><br><u>Matlock</u>   | Chair     | 8/25/2018                 | Professor        | Univ of Arkansas         | mmatlock@i                            |  |  |
| Cale N. Boriack                     | Secretary | 8/25/2018                 | Project Engineer | CNH Industrial           | <u>cale.boriack@</u>                  |  |  |